Il sito è stato ottimizzato per la visualizzazione con il browser Mozilla.

Per avere una corretta visualizzazione con il browser Internet Explorer, che viene installato con i sistemi operativi Windows, è necessario effettuare alcune impostazioni:

| ozioni Internet    |                                                                                                    |                                                                                                    | ?                                                                                   |
|--------------------|----------------------------------------------------------------------------------------------------|----------------------------------------------------------------------------------------------------|-------------------------------------------------------------------------------------|
| Connessioni        | Prog                                                                                                    | Irammi                                                                                                | Avanzate                                                                            |
| Generale           | Protezione                                                                                                    | Privacy                                                                                               | Contenuto                                                                           |
| Selezionare l'area | ndi cui visualizzare o l                                                                                                    | nodificare le impos<br>tendibili Siti c<br>restria                                                    | stazioni.<br>On<br>zioni                                                            |
| Siti att           | endibili                                                                                                    | ſ                                                                                                    | CIN                                                                                 |
| Area ris           | ervata ai siti Web cor<br>icolosi per il computer                                                                                                | nsiderati 🛛 🖣                                                                                         | 510                                                                                 |
| L'area c           | ontiene siti Web.                                                                                                    |                                                                                                    |                                                                                     |
| Livello di protez  | ione per l'area                                                                                                    |                                                                                                    |                                                                                     |
| Livelli consent    | iti per questa area: 1                                                                                                    | utti                                                                                                  |                                                                                     |
|                    | In ostazione approp<br>ntranet)<br>Esecuzione della mag<br>chiesta di conferma<br>Controlli ActiveX non<br>Protezione identica a<br>Livello pers | riata per i siti Web<br>gior parte dei con<br>firmati non conser<br>la Media ma senza<br>ionalizzato) | o sulla rete locale<br>tenuti senza<br>ntiti<br>a richiesta di<br>vello predefinito |
|                    | Ripristina                                                                                                    | livello predefinito                                                                                   | per tutte le aree                                                                   |
|                    |                                                                                                    |                                                                                                    | Ila Applica                                                                         |

Fig. 1

| iti attendibili                                                                                        | 2                                                           |
|----------------------------------------------------------------------------------------------------|-------------------------------------------------------------|
| E possibile aggiungere e rimuove<br>Tutti i siti Web compresi nell'area<br>impostazioni di protezione. | ere siti Web da questa area.<br>a utilizzeranno le relative |
| Aggiungi il sito Web all'area:                                                                         |                                                             |
| http://85.39.206.98/                                                                                   | Aggiungi                                                    |
|                                                                                                    |                                                             |
|                                                                                                    | Rimuovi                                                     |
|                                                                                                    | ~                                                           |
|                                                                                                    |                                                             |
|                                                                                                    |                                                             |
| Richiedi verifica server (https:) per tu                                                               | tti i siti dell'area                                        |
|                                                                                                    |                                                             |
|                                                                                                    | Chiudi                                                      |

 selezionare sulla barra principale di Internet Explorer il menù Strumenti/Opzioni Internet. Selezionare il foglio "Protezione" e la voce "Siti attendibili" come indicato nella figura n. 1.

2) Apparirà la finestra di fig. 2, digitare nel campo "Aggiungi il sito Web all'area:" quanto indicato in figura e cliccare sul tasto Aggiungi. Assicurarsi che il quadratino "Richiedi verifica server per tutti i siti dell'area" sia disattivo (cioè bianco) come in figura (fig. 2). Confermare utilizzando il tasto Chiudi.

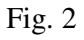

| npostazioni di    | protezione - Area siti atteno             |                            |
|-------------------|-------------------------------------------|----------------------------|
| Impostazioni      |                                           |                            |
| NET Fram          | ework                                     | ~                          |
| 📑 🛃 Applica       | zioni browser XAML                        |                            |
| Att               | iva                                       |                            |
| O Ch              | iedi conferma                             |                            |
| 🔘 Dis             | attiva                                    |                            |
| 📑 🛃 🛃             | enti XPS                                  |                            |
| Att               | iva                                       |                            |
| 🔵 Ch              | iedi conferma                             |                            |
| 🔘 Dis             | attiva                                    |                            |
| 📑 🛃 🛃 🛃           | bero                                      |                            |
| Att               | iva                                       |                            |
| 🗌 🔿 Ch            | iedi conferma                             |                            |
| 🔘 🔘 Dis           | attiva                                    |                            |
| 📑 🖄 Abilita insta | allazione .NET Framework                  |                            |
| 💽 Attiva          |                                           | ~                          |
| C ) Die attis     | /5                                        | >                          |
| *D                | ut - I - to - to - to - to - to - to - to | in the set of the set      |
|                   | cuve le impostazioni, e necessario i      | lavviare Internet Explorer |
| Impostazioni pers | onalizzate                                |                            |
| Reimposta a:      | Media (predefinita)                       | Reimposta                  |
|                   | Media (predefinita)                       | ~                          |
|                   | Medio-bassa                               |                            |
|                   | Bassa                                     | × [                        |
|                   | 8                                         | Annulla I                  |

Fig. 3

 Ritornati alla finestra di fig. 1 cliccare sul tasto "livello personalizzato", apparirà la fig. 3.

Nella sezione "Impostazioni personalizzate" scegliere l'opzione Medio-bassa e cliccare sul tasto "Reimposta", rispondere sì alla domanda "Modificare le impostazioni per questa area?", quindi cliccare sul tasto OK. Chiudere la finestra di fig. 1 cliccando sul tasto ok